التنزيل والتسجيل

#### • يتم تنزيل برنامج الـ Google classroom على الموبايل او يتم فتح الرابط التالي على الحاسبة <u>https://classroom.google.com</u> .

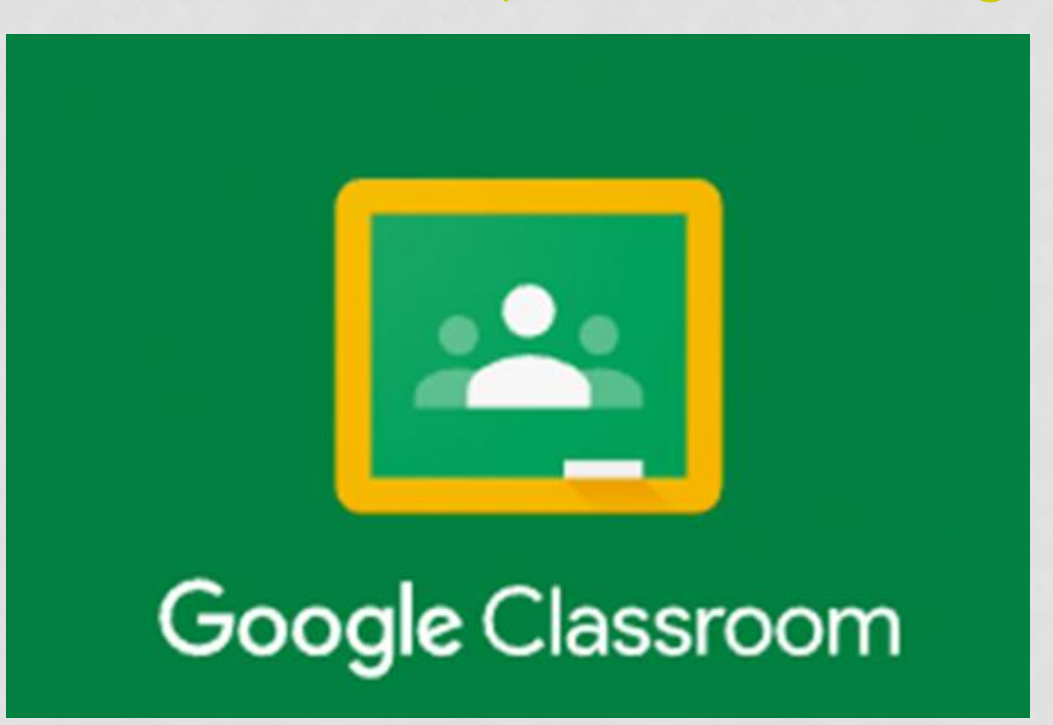

# الخطوة الاولى

### • الضغط على Get started.

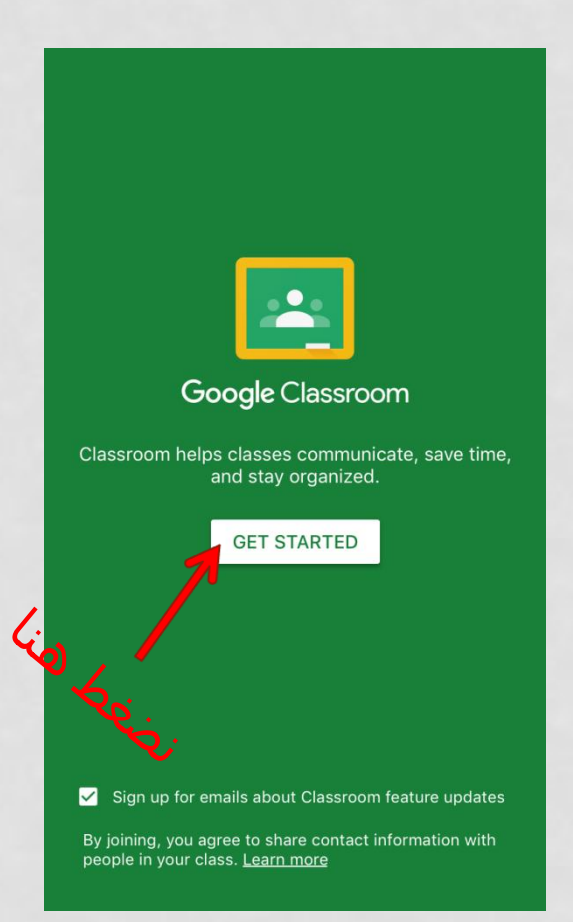

# الخطوة الثانية

### • التسجيل بواسطة الايميل الرسمي.

|                | × Sign In                                                                        |  |
|----------------|----------------------------------------------------------------------------------|--|
|                | Google<br>Sign in                                                                |  |
|                |                                                                                  |  |
|                | Use your Google Account. You'll also sign in to<br>Google services in your apps. |  |
|                | Email or phone                                                                   |  |
|                | o got email?                                                                     |  |
|                | Create account Next                                                              |  |
| يتم ادخال      |                                                                                  |  |
| الايميا الرسمي |                                                                                  |  |
| ان ا           |                                                                                  |  |
|                |                                                                                  |  |
|                |                                                                                  |  |

# الخطوة الثالثة

### • ادخال الرقم السري.

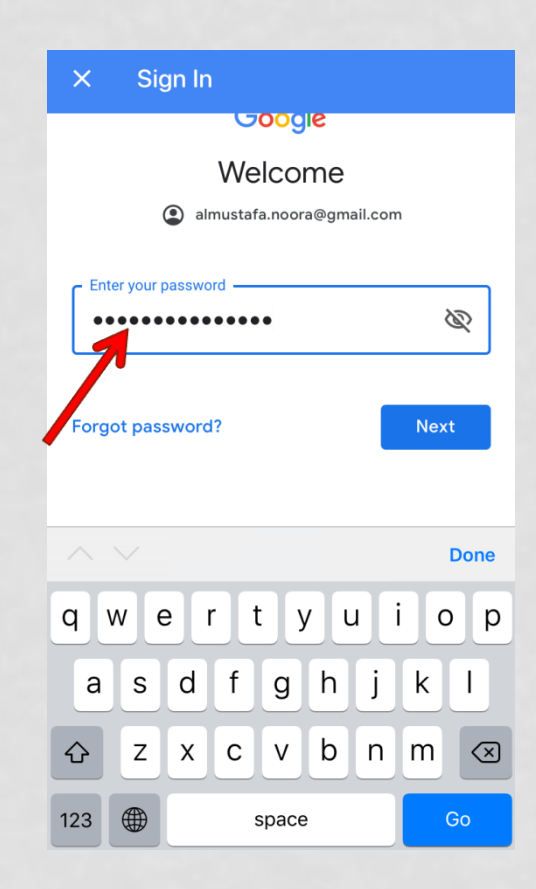

ادخال الرقم السري هنا

الخطوة الرابعة

### تظهر النافذة ادناه, نختار الشكل + في أعلى النافذة.

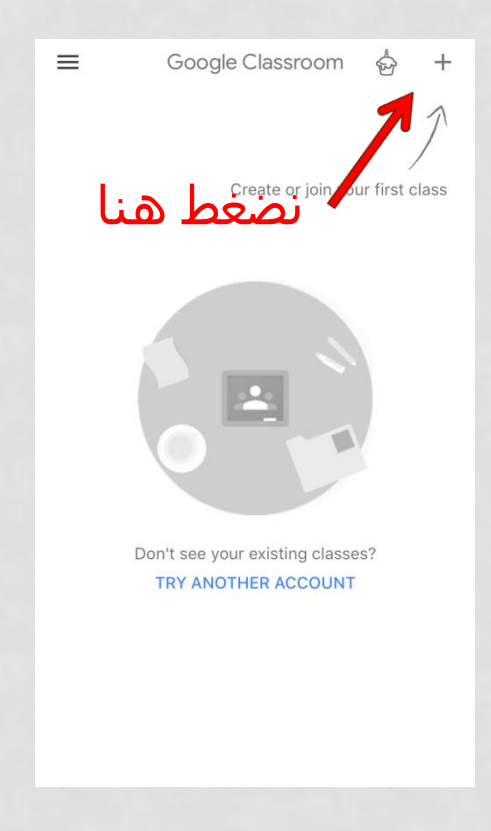

## الخطوة الخامسة

#### • تظهر النافذة ادناه, نختار Join class او الدخول للصف.

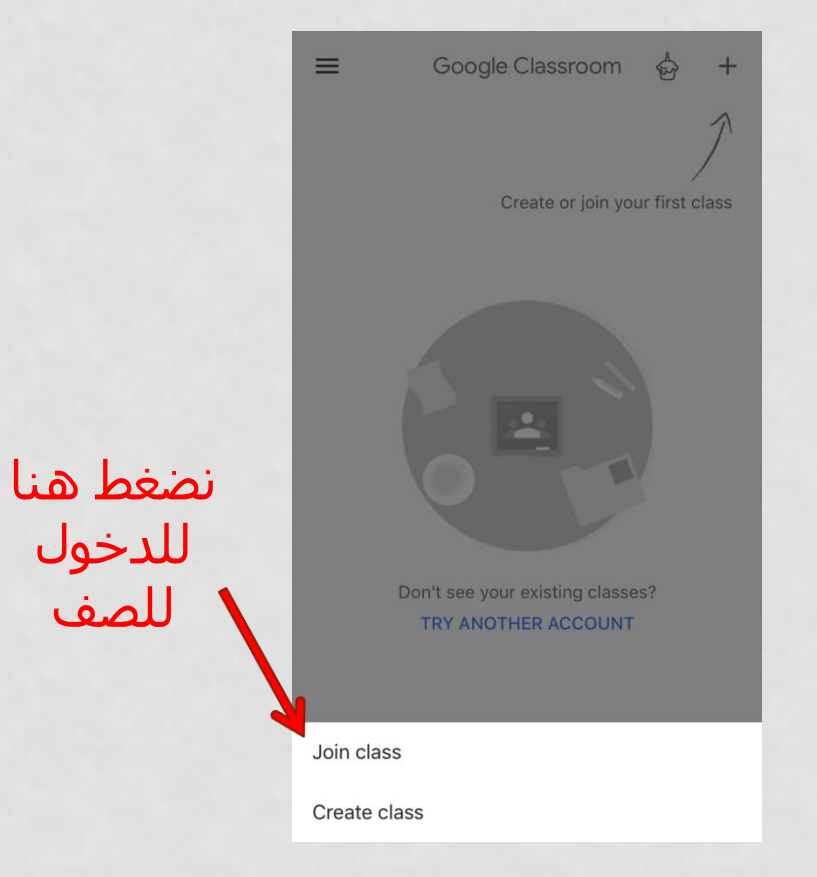

الخطوة السادسة

### • للدخول للصف ندخل الـ Code الخاص بالصف حيث يعُطى من قبل الاساتذة.

| × Join class                                           | JOIN                                                                                              |
|--------------------------------------------------------|---------------------------------------------------------------------------------------------------|
| Ask your teacher for the class code, then ent it here. | er                                                                                                |
| Class code                                             |                                                                                                   |
| ur4d2_                                                 | $\times$                                                                                          |
|                                                        |                                                                                                   |
|                                                        |                                                                                                   |
|                                                        | X Join class<br>Ask your teacher for the class code, then ent<br>it here.<br>Class code<br>ur4d2_ |

يتم ادخال الـ

هنا code

الخطوة السابعة

### • سيظهر الصف الخاص بالاستاذ كما موضح في الشكل ادناه.

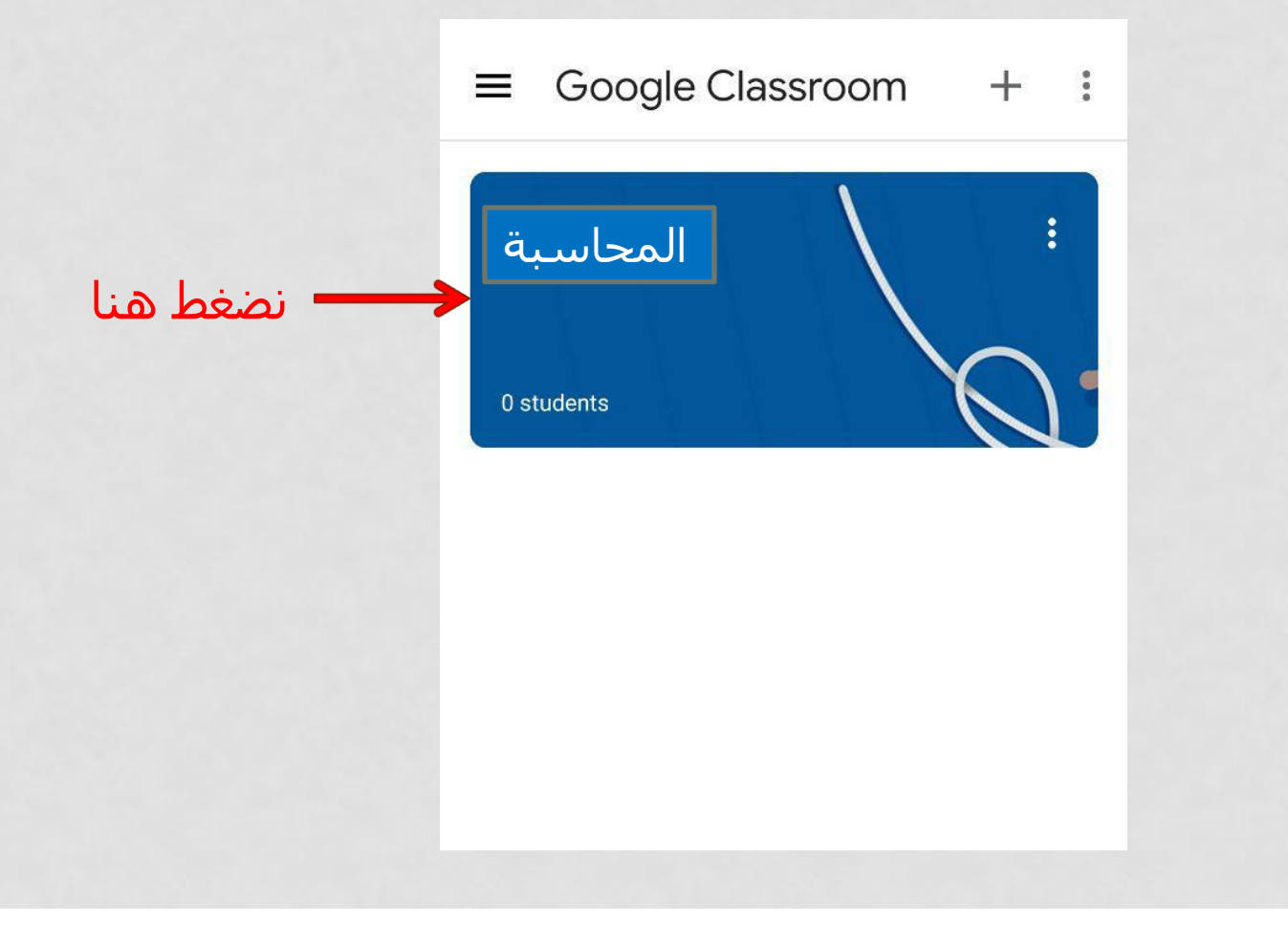

الخطوة الثامنة

### • بعد الخدول الى الصيف سـتظهر المحاضرات في الصف الالكتروني (بصيغة word او pdf او صور).

|                         | $\leftarrow$        | :               |
|-------------------------|---------------------|-----------------|
|                         | noor ameer<br>Dec 7 |                 |
|                         |                     | المحاضرة الاولى |
|                         | Attachments         |                 |
| — نضغط هنا              | 9.pptx              |                 |
| للاطلاع على<br>المحاضية |                     |                 |
|                         |                     |                 |
|                         |                     |                 |
|                         |                     |                 |

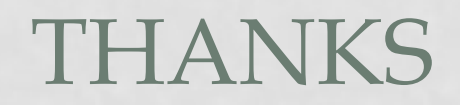